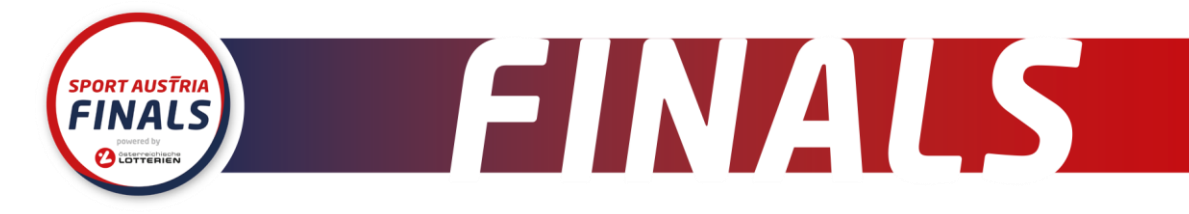

# SAF Akkreditierung 2024

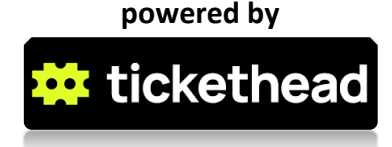

# Anleitung:

Mit diesen vier Schritten bekommst du deine Akkreditierung für die Sport Austria Finals 2024 in der Tickethead App. Das Ticket wird mit 01. Mai 2024 zugestellt. Solltest du dich später anmelden erscheint deine Akkreditierung sofort nach der Anmeldung in der App unter der Rubrik "HEAD" als NFT.

# Schritt 1

Besuche die Website https://saf.tickethead.io/ und gib deinen Vornamen, Nachnamen und deine Email Adresse ein. Du kannst auch ein Foto von dir hochladen, wenn du möchtest.

# Schritt 2

Du erhältst eine Email mit der Bestätigung, dass deine Akkreditierung an dein Tickethead Wallet gesendet wurde. Bitte lade dir die Tickethead Wallet im Appstore/Google Play Store herunter und erstelle einen Account mit derselben Email Adresse, die du bei Schritt 1 angegeben haben.

#### **APP-STORE LINK GOOGLE PLAYSTORE LINK**

# Schritt 3

Schaue öfters in die App, speziell in den Bereich "Head" (der mittlere Button), denn dort findest du diverse Goodies die im Laufe der Zeit in deinen Account gesendet werden. Das erste Goodie, welches du erhältst ist ein "Akkreditierungs Badge", mit welchem du auf dem Gelände identifiziert werden kannst.

# Schritt 4

Genieße die Vorteile!

SAF-Sport Austria Finals Prinz-Eugen-Straße 12 +43 / 1 / 504 44 55 und Vermarktungs 1040 Wien GmbH

FN540359 x **Erste Bank** office@sportaustriafinals.at ATU76209345 IBAN: AT46 2011 1843 1971 4300

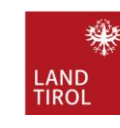

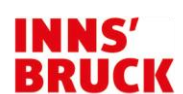

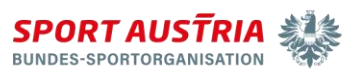